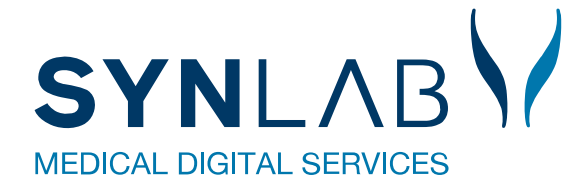

# **PRO, Web-Patient**

# Hjælp til Web-Patient i WebReq

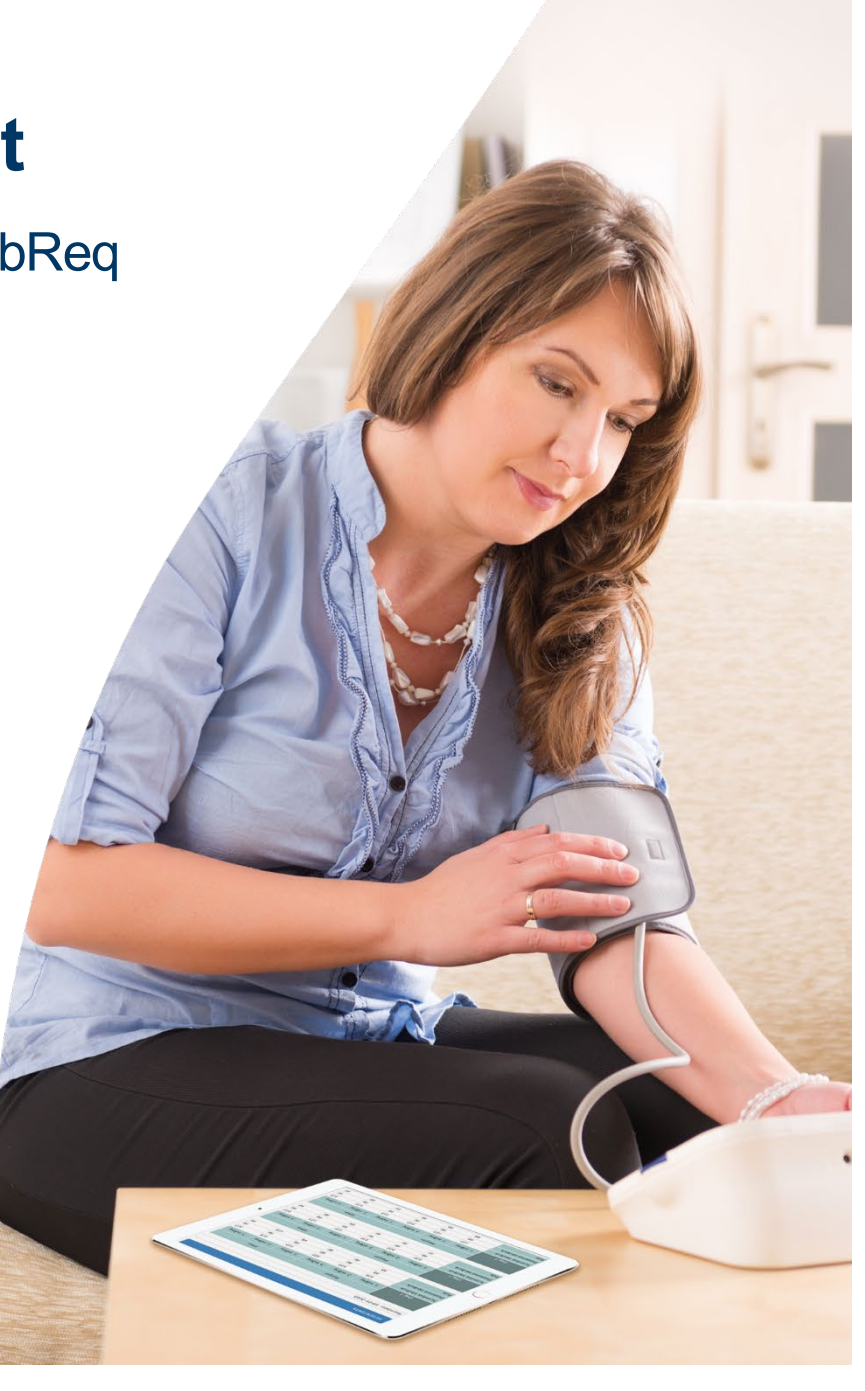

Version 04-2025

# Indhold

| 1. Forord              |                                                                  | .3  |
|------------------------|------------------------------------------------------------------|-----|
|                        | 1.1 Yderligere information om Web-Patient                        | . 3 |
| 2. Bestilling af PRO   | D-skema i WebReq                                                 | .3  |
| 2                      | 2.1 Bestilling af PRO-skema under Web-Patient skemaer            | . 3 |
| 2                      | 2.2 Rekvisitionsoplysninger                                      | .4  |
| 2                      | 2.3 Tillad delvis besvarelse                                     | .4  |
|                        | 2.4 Assisteret indberetning                                      | . 5 |
|                        | 2.5 Advisering til patienten                                     | . 5 |
| 3. Link til informatio | oner                                                             | .6  |
| 4. Web-Patient Ark     |                                                                  | .6  |
| 2                      | 4.1 Muligt for praksis at indberette skema på vegne af patienten | .7  |
| 2                      | 4.2 Slet et skema                                                | .7  |
| 2                      | 4.3 Spørgsmål og svar                                            | . 8 |
| 5. Web-Patient er (    | CE-mærket                                                        | .8  |
| 6. Kontakt os          |                                                                  | .8  |

# 1. Forord

I **WebReq** kan der under **Web-Patient-skemaer** bestilles PRO-skemaer (<u>P</u>atient <u>R</u>apporterede <u>O</u>plysninger). Hjemmemålinger og spørgeskemaer kan således sendes til patienten, og dette kan ske i samme arbejdsgang som bestilling af øvrige prøver.

Patienten adviseres via mail og/eller sms og tilgår www.web-patient.dk med MitID, hvor de udfylder og returnerer skemaet direkte til lægen. Ved behov kan lægen eller pårørende udfylde på vegne af patienten.

Lægen får besvarelsen og beregningerne direkte ind i deres journalsystem og kan ses i labsvar og på den vedhæftet PDF-fil. PDF kan videresendes til anden behandler, hvis f.eks. patienten skal videre til udredning på sygehuset.

#### Yderligere information om Web-Patient

https://smds.dk/hjaelp-til-web-patient/

https://smds.dk/web-patient-borger/

https://smds.dk/bestil-foldere (bestilling af patientfoldere)

### 2. Bestilling af PRO-skema i WebReq

#### 2.1 Bestilling af PRO-skema under Web-Patient-skemaer

Web-Patient-skemaer sendes altid direkte til patienten og kan IKKE lægges på hotel. Bestilles der blodprøver til **hotel** sammen med et Web-Patient-skema, bliver blodprøverne lagt på hotel og Web-Patient-skemaet sendes til www.web-patient.dk, som patienten kan tilgå.

- 1. Bestillingsliste skal være markeret i øverste række.
- 2. Klik på Web-Patient
- 3. Marker det ønskede skema (har du brug for mere information om skemaet, benyt pilen til højre for analysen).
- 4. Skemaet ses nu i **Bestillingsoversigten**. **Gul** eller **rød trekant** ved **Udfør** fortæller, at der mangler oplysninger under rekvisitionsoplysninger. Klik **Udfør** eller **Oplysninger**.
- 5. Udfyld evt. manglende **Rekvisitionsoplysninger** og færdiggør bestillingen på **Udfør**. Se evt. 2.2 Rekvisitionsoplysninger

| NLABY Nancy Ann Test Berggren 76 år<br>Cpr nr. 251248-9996 (n) Gemte rekvisitioner Hotel | rekvisitioner <sup>23</sup> Sendte rekvisitioner <sup>33</sup> Bestillingsliste 1 |                                                                                                   | SYNLAB<br>Ydernr: 990100  | ¢ ¢      |
|------------------------------------------------------------------------------------------|-----------------------------------------------------------------------------------|---------------------------------------------------------------------------------------------------|---------------------------|----------|
| ud Web-Patient Arkiv Laboratoriesvarportalen                                             |                                                                                   |                                                                                                   |                           |          |
| Klinik analyser Hotel analyser Mobillab analyser Web-Patient skem                        | naer 2 everet af patient, analyser                                                | : Bestill                                                                                         | ing 🗢                     | Seneste  |
|                                                                                          | Web-Pa                                                                            | Nancy Ann Test                                                                                    | Berggren                  | 251248-9 |
|                                                                                          |                                                                                   | Prøvetagning                                                                                      | gstid                     |          |
| Webpatient                                                                               |                                                                                   | 30-03-2025                                                                                        | 17:54 🕔                   |          |
| ASS score;Pt(angst)                                                                      |                                                                                   |                                                                                                   |                           |          |
| Blodsukkerprofil v                                                                       |                                                                                   | Advis                                                                                             | Oplysninger               | Udfør    |
| CAT score;Pt 🗸                                                                           |                                                                                   |                                                                                                   |                           |          |
| CMDQ score;Pt v                                                                          |                                                                                   |                                                                                                   |                           |          |
| DAN-PSS;Pt(urinvejssymptomer)                                                            |                                                                                   | Web-Patient sk                                                                                    | temaer                    |          |
|                                                                                          |                                                                                   |                                                                                                   |                           |          |
|                                                                                          |                                                                                   | 4 Hjemme                                                                                          | eblodtryk                 |          |
| Diabetes arssamtale                                                                      |                                                                                   | Link i OPLYS                                                                                      | NINGER, der äbner patient | ~        |
| Link i OPLYSNINGER, der åbner natient-veiledning og skema til kladde-brug                |                                                                                   | vejleaning o                                                                                      | g skema til kladde-brug   |          |
| WebPatient (PLO)                                                                         | Rekvisitionsoplysninger                                                           | Advis Tilbage Gem Udfør                                                                           |                           |          |
| Hjemmeblodtryk                                                                           | 0                                                                                 |                                                                                                   |                           |          |
| SKE10000                                                                                 | Prøvetagningstid                                                                  | Web-Patient skemaer                                                                               |                           |          |
| Beskrivelse i lægehåndbogen                                                              | 02-04-2025 🛅 09:26 🕥                                                              | Hjemmeblodtryk<br>Link i OPLYSNINGER, der åbner<br>patient-vejledning og skema til<br>kladde-brun |                           |          |
|                                                                                          | Link i OPLYSNINGER, der åbner patient-veiledning og skema til kladde-brug         | - Address ag                                                                                      |                           |          |
|                                                                                          |                                                                                   |                                                                                                   |                           |          |
|                                                                                          | I III III III III III III III III IIII IIII                                       |                                                                                                   |                           |          |
|                                                                                          | Assisteret indberetning T 🖉 Ja 💿 Nej                                              |                                                                                                   |                           |          |
|                                                                                          | Patientens mobilnummer (sms): * 11221122                                          |                                                                                                   |                           |          |
|                                                                                          | Patientens e-mail adresse: * mail@mail.dk                                         |                                                                                                   |                           |          |
|                                                                                          | Skema udleb efter antal dage: 30                                                  |                                                                                                   |                           |          |

**Kvitteringsiden** viser, at skemaet er bestilt, og man kan kontrollere de vigtige informationer, som er angivet på siden.

Ved **Web-Patient Arkiv** vises der nu, at der ligger et aktivt skema til patienten.

| Kvittering                      |                         |                                         |                   |
|---------------------------------|-------------------------|-----------------------------------------|-------------------|
| Bestilling gennemført           | :                       |                                         |                   |
| Patient oplysninger             |                         | Glas                                    | Antal             |
| Navn                            | Nancy Ann Test Berggren | -                                       | 0 ~               |
| CPR nr.                         | 251248-9996             |                                         |                   |
| Bestilling                      |                         | Web-Patient skemae                      | r                 |
| Prøvetagningstid                | 30-03-2025 18:21        | Hjemmeblodtryk<br>Link i OPLYSNINGER, d | er åbner patient- |
| Rekvisitionsnummer              | 101370209851            | vejledning og skema ti                  | l kladde-brug     |
| Delvise besvarelser             | Nej                     |                                         |                   |
| Assisteret<br>indberetning      | Nej                     |                                         |                   |
| Patientens<br>mobilnummer (sms) | 11221122                |                                         |                   |
| Patientens e-mail<br>adresse    | mail@mail.dk            |                                         |                   |
| Skema udløb efter               | 20                      |                                         |                   |

#### 2.2 Rekvisitionsoplysninger

Tag stilling til spørgsmålene i **Rekvisitionsoplysninger**. Hvilke spørgsmål, der vises, afhænger af, hvilke skemaer, der bestilles. Obs! Spørgsmål markeret med rød \* skal besvares.

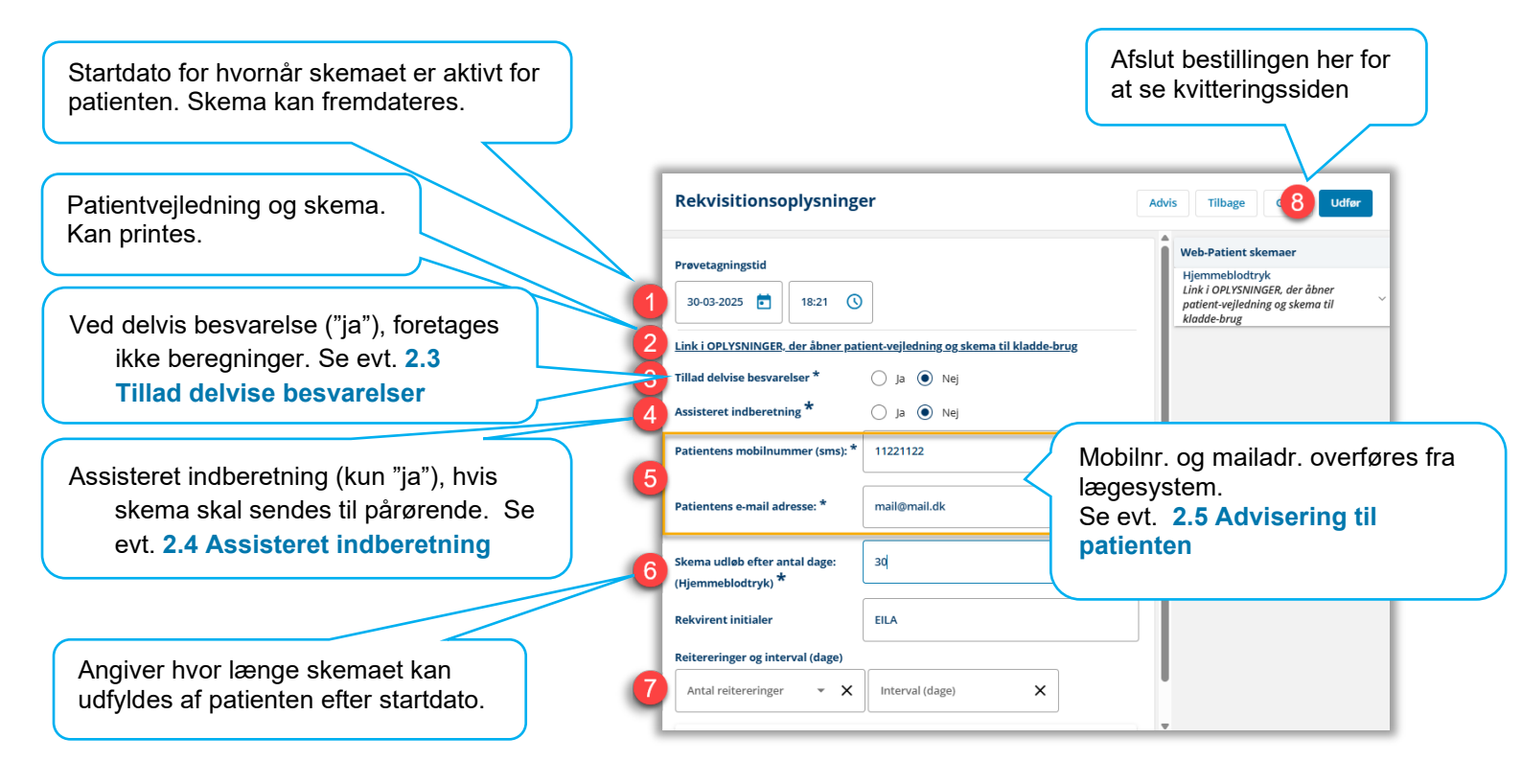

#### 2.3 Tillad delvise besvarelser

**Tillad delvise besvarelser** er default sat til **Nej** og vises kun for skemaer, hvor denne mulighed er til stede. Ændringen gælder kun for den aktuelle rekvisition, man er ved at lave. Vælges **JA**, vil evt. beregninger ikke blive foretaget, og dermed sendes kun patientens indtastede resultater og ikke en opsummerende oversigt til lægesystemet. Delvise besvarelse er på nuværende tidspunkt muligt for: hjemmeblodtryk, væske-vandladning for børn, væske-vandladning, peakflow og blodsukker.

Gå til Web-Patients metodeblade på <u>www.smds.dk</u> for at se hvilke felter, der er obligatoriske og altså kan omgås ved delvis besvarelser.

#### 2.4 Assisteret indberetning

Assisteret indberetning er default sat til Nej, og skemaet sendes til patienten.

Vælges **JA**, kan skemaet sendes til f.eks. en pårørende der kan udfylde skemaet på vegne af patienten.

- 1. Indtast indberetterens CPR-nummer.
- 2. Navn findes ved opslag i CPR-komponenten.
- Angiv nummer og mailadresse på indberetter, hvorved skemaet sendes til indberetter i stedet for til patienten. Funktionen kan med fordel bruges ved bestilling af skema til børn under 15 år, som ikke har deres eget MitID. Indberetter ser skemaet, indtil det er besvaret og for børn indtil de fylder 15 år og får MitID.

#### 2.5 Advisering til patienten

**Patientens mobilnr.** og **mailadresse** overføres direkte fra journalsystemet og anvendes til at advisere patienten om skemaet. Er oplysningerne mangelfulde/forkerte, skal de rettes. Man behøver ikke sende på begge dele.

Hvis klinikken selv ønsker at indtaste patientens svar i **Web-Patient Arkiv**, laves en bestilling som vanligt, hvor man dog printer skemaet til patienten og lader sms- og mailfelterne stå tomme. Patienten kan så udfylde skemaet derhjemme og tage det med til næste konsultation.

|                                                                                | 0                                                  |
|--------------------------------------------------------------------------------|----------------------------------------------------|
| Prøvetagningstid                                                               |                                                    |
| 30-03-2025 💼 18:21                                                             | 0                                                  |
| Link i OPLYSNINGER, der åbner                                                  | <u>patient-vejledning og skema til kladde-brug</u> |
| Tillad delvise besvarelser *                                                   | 🔵 Ja 💿 Nej                                         |
| Assisteret indberetning *                                                      | 🔵 Ja 💿 Nej                                         |
| Assisteret indberetning *<br>Cpr: Indtast cpr. på patientens<br>indberetter: * | ● J <sup>3</sup> Nej<br>2512489996                 |
| Navn: Indtast navn på patientens<br>indberetter: <b>*</b>                      | Nancy Ann Test Berggren                            |
| Indtast indberetters<br>mobilnummer (sms): *                                   |                                                    |
| Angiv indberetters e-mail adresse:<br>★                                        | Dette felt skal besvares                           |

Pekvisitionsonlysninger

| Rekvisitionsoplysninger                                                   |   |  |  |  |  |  |  |
|---------------------------------------------------------------------------|---|--|--|--|--|--|--|
| Prøvetagningstid                                                          |   |  |  |  |  |  |  |
| 31-03-2025 💼 10:58 🔇                                                      |   |  |  |  |  |  |  |
| Link i OPLYSNINGER, der åbner patient-vejledning og skema til kladde-brug | ٦ |  |  |  |  |  |  |
| Tillad delvise besvarelser * 🛛 ja 🔘 Nej                                   |   |  |  |  |  |  |  |
| Assisteret indberetning * 🛛 Ja 💿 Nej                                      |   |  |  |  |  |  |  |
| Patientens mobilnummer (sms): *                                           |   |  |  |  |  |  |  |
| Patientens e-mail adresse: *                                              |   |  |  |  |  |  |  |

Patientadvisering ifm. PRO-skemaer sendes i Tekst v. afsendelse: Tekst ved fremdatering: det øjeblik, rekvisitionen afsendes. Din Læge har sendt dig et Din læge har bestilt et behandlingsskema, som du bedes behandlingsskema, som du bedes Er skemaet fremdateret, sendes besked om, udfylde fra den [GYLDIGHEDSDATO]. udfylde her: https://www.webpatient.dk Venlig Gå ind på https://www.web-patient.dk hvornår skemaet kan udfyldes og en ekstra hilsen "Lægehus" venlig hilsen Web-Patient" besked (som nedenstående), når skemaet er aktivt. Er skemaet ikke udfyldt en uge før udløbsdato, Tekst v. manglende udfyldelse: sendes en reminder til patienten. Din Læge WebReg lægehus har sendt dig et behandlingsskema,

> som du mangler at besvare. Du bedes udfylde og sende retur til klinikken senest den xx-xx-2021.

# 3. Link til informationer

Hvis man klikker på pilen ud for et skema, kan man finde ekstra oplysninger om skemaet.

- 1 Her ses information om, at der under **Oplysninger** findes et link, hvor man kan få fremvist patientvejledning og det tilhørende skema. Se evt. 2.1 Rekvisitionsoplysninger
- 2 Links til eksterne sider, som f.eks. lægehåndbogen, vil være tilgængelige her.

| Hjemmeblodtryk<br>Uinki OPLYSNINGER, der äbner patient-vejledning og skema til kladde-brug<br>WebPatient (PI (1) | $\frown$ |
|----------------------------------------------------------------------------------------------------|----------|
| Hjemmeblodtryk                                                                                                   |          |
| SKE10000 Beskrivelse i lægehåndbogen                                                                             | _        |
|                                                                                                    | •        |

Derudover kan metodeblade til alle skemaer kan findes på vores hjemmeside: https://smds.dk/hjaelp-til-web-patient/

# 4. Web-Patient Arkiv

Web-Patient Arkiv giver klinikken oversigt over igangværende PRO-skema og hjælpefunktioner hertil så som: Se status, (gen-)send skema til journalsystem, slet ubrugte skemaer eller udfyld skema for patient.

Web-Patient Arkiv kan findes her:

- 1. Toolbar, hvis den er aktiveret under initialerne i toppen.
- 2. Web-Patient-skemaer

|                  | Nancy Ann Test Berggren 76 år<br>Gernte rekvisitioner Hotel rekvisitioner Sendte rekvisitioner Bestillingsliste |                         | SYNLAB XMO<br>Ydernr: 990100 | ¢ | • | EILA |
|------------------|----------------------------------------------------------------------------------------------------|-------------------------|------------------------------|---|---|------|
| Lo 1 Web-Patient | Arkiv                                                                                                    |                         |                              |   |   |      |
|                  | Klinik analyser Hotel analyser Mobillab analy 2 Web-Patient skemaer Afleveret af patient, analyser              | : Bestilling            | Seneste svar                 |   |   |      |
|                  | Sog etter profil, analyse eller NPU nr                                                                          | Nancy Ann Test Berggren | 251248-9996                  |   |   | - 1  |
|                  | Sog                                                                                                    | Prøvetagningstid        |                              |   |   |      |

Web-Patient Arkiv viser en oversigt af PRO-skema på den aktuelle patient som er aktive eller udløbet/afsendt inden for de sidste to år.

- 3. CPR-nr. kan blankes og søgning vil nu give overblik over alle PRO-skemaer som er aktive eller udløbet/afsendt inden for de sidste to år.
- 4. I oversigten er relevante informationer om PRO-skemaet. Der kan sorteres på kolonnerne og Vælg et skema for at få vist en oversigt med de aktuelle målinger/besvarelser, som patienten har foretaget på det aktuelle skema. Aktiv = kan udfyldes af patient (pt)

| - SYNLAB XMO's Skemaer                | Tidsrum skemaet<br>kan udfyldes af pa | Γidsrum skemaet er aktivt og<br>αn udfyldes af patienten |           |                 | Afventer = fremdateret, ikke aktiv for pt.<br>Udløbet = ikke besvaret, tidsfrist er udløbe<br>Afsendt = besvaret og herefter lukket for p |                     |          |  |  |
|---------------------------------------|---------------------------------------|----------------------------------------------------------|-----------|-----------------|----------------------------------------------------------------------------------------------------|---------------------|----------|--|--|
| Cpr-nummer 2512489996 Søg             | Skemanavn                             | Oprettet d. 🔻                                            | Initialer | Oprettet af     | Gyldighedsperiode                                                                                                    | Senest ændret       | Status   |  |  |
| Nancy Ann Test Berggren (251248-9996) | KRAM                                  | 03-04-2025                                               | EILA      | SYNLAB XMO      | 30-04-2025 - 14-05-2025                                                                                                    | Λ                   | Afventer |  |  |
| lancy Ann Test Berggren (251248-9996) | Hjemmeblodtryk                        | 30-03-2025                                               | EILA      | SYNLAB XMO      | 30-03-2025 - 29-04-2025                                                                                                    | /                   | Aktiv    |  |  |
| lancy Ann Test Berggren (251248-9996) | PRO Diabetes Årssamtale               | 10-03-2025                                               | KAHA      | SYNLAB XMO      | 10-03-2025 - 25-03-2025                                                                                                    | 10-03-2025 13:50:17 | Udløbet  |  |  |
| lancy Ann Test Berggren (251248-9996) | KRAM                                  | 06-03-2025                                               | EILA      | SYNLAB XMO      | 06-03-2025 - 20-03-207                                                                                                    | 13-03-2025 13:51:41 | Udløbet  |  |  |
| Nancy Ann Berggren (251248-9996)      | Tørre øjne Skema                      | 22-01-2025                                               | EILA      | SYNLAB XMO      | 22-01-2025 - 25-01                                                                                                    | 22-01-2025 10:33:49 | Afsendt  |  |  |
| Klik på skemaet<br>at åbne det        | for                                   |                                                          |           | Hv<br>sic<br>sk | /ornår patienten<br>lst har åbnet<br>emaet                                                                                                |                     |          |  |  |

#### 4.1 Muligt for praksis at indberette skema på vegne af patienten

- 1. Klinikken kan udfylde et skema sammen med eller for patienten og derefter sende det til eget journalsystem. Åben **Web-Patient Arkiv**, og klik på det skema, som skal besvares.
- 2. Udfyld skemaet
- 3. **Send skema**. Besvarelsen sendes sammen med evt. beregninger direkte til klinikkens journalsystem og vises under labsvar med vedhæftet PDF-fil.

| - SYNLAB XMO's Skemaer                 |                |               |           |             |                         |               |          |  |
|----------------------------------------|----------------|---------------|-----------|-------------|-------------------------|---------------|----------|--|
| Cpr-nummer 2512489996 Søg              |                |               |           |             |                         |               |          |  |
| Patient                                | Skemanavn      | Oprettet d. 🔻 | Initialer | Oprettet af | Gyldighedsperiode       | Senest ændret | Status   |  |
| Nancy Ann Test Berggren (251248-9996)  | KRAM           | 03-04-2025    | EILA      | SYNLAB XMO  | 30-04-2025 - 14-05-2025 |               | Afventer |  |
| Nancy Ann Test Berggren (251248-9996)  | Hjemmeblodtryk | 30-03-2025    | EILA      | SYNLAB XMO  | 30-03-2025 - 29-04-2025 |               | Aktiv    |  |
| ······································ |                | *****         |           |             | ** ** ****              |               |          |  |

| < Tilbage               |                | Hjemmeblodtryksskema |           |           |           |           |           |           |  |
|-------------------------|----------------|----------------------|-----------|-----------|-----------|-----------|-----------|-----------|--|
| 🖨 Udskriv Pdf           | 🖌 Send skema 🧧 | Startdato:           | tartdato: |           |           |           |           |           |  |
| ≝Gem                    | Vejledning     |                      | 2 Morgen  |           |           |           | Aften     |           |  |
| 🗂 Slet skema            |                | Dag1                 | 1. måling | 2. måling | 3. måling | 1. måling | 2. måling | 3. måling |  |
| Skemaoplysninger        |                | Systolisk blodtryk   |           |           |           |           |           |           |  |
| 251248-9996 - Nancy Anr | Test Berggren  | Diastolisk blodtryk  |           |           |           |           |           |           |  |
| Indberettes af:         | Praksis        | Puls                 |           |           |           |           |           |           |  |
| Besvares senest:        | 29-04-2025     |                      |           |           |           |           |           |           |  |
| Skemastatus:            | Kan redigeres  | Dag 2                | Morgen    |           |           | Aften     |           |           |  |

#### 4.2 Slet et skema

- 1 Klik på det skema, som skal slettes for patienten.
- **2** Vælg herefter **Slet skema**.

| - SYNLAB XMO's Skemaer                |                       |               |           |             |                         |               |          |  |
|---------------------------------------|-----------------------|---------------|-----------|-------------|-------------------------|---------------|----------|--|
| Cpr-nummer 2512489996 Søg             |                       |               |           |             |                         |               |          |  |
| Patient                               | Skemanavn             | Oprettet d. 💌 | Initialer | Oprettet af | Gyldighedsperiode       | Senest ændret | Status   |  |
| Nancy Ann Test Berggren (251248-9996) | KRAM                  | 03-04-2025    | EILA      | SYNLAB XMO  | 30-04-2025 - 14-05-2025 |               | Afventer |  |
| Nancy Ann Test Berggren (251248-9996) | Hjemmeblodtryk        | 30-03-2025    | EILA      | SYNLAB XMO  | 30-03-2025 - 29-04-2025 |               | Aktiv    |  |
| N T I D (054040.0000)                 | and all the formation | ** ** ***     |           | ~~~~~       | 40.00.0005.05.00.0005   | *****         |          |  |

| < Tilbage              |                 | Hjemmeblodtryksskema |           |           |           |           |           |           |  |
|------------------------|-----------------|----------------------|-----------|-----------|-----------|-----------|-----------|-----------|--|
| 🚔 Udskriv Pdf          | 🖪 Send skema    | Startdato:           | tartdato: |           |           |           |           |           |  |
| ≝Gem                   | 🗖 Vejledning    |                      |           | Morgen    |           | Aften     |           |           |  |
| 🛍 Slet skema           | 2               | Dag 1                | 1. måling | 2. måling | 3. måling | 1. måling | 2. måling | 3. måling |  |
| Skemaoplysninger       | -               | Systolisk blodtryk   |           |           |           |           |           |           |  |
| 251248-9996 - Nancy An | n Test Berggren | Diastolisk blodtryk  |           |           |           |           |           |           |  |
| Indberettes af:        | Praksis         | Puls                 |           |           |           |           |           |           |  |
| Besvares senest:       | 29-04-2025      |                      |           |           |           |           |           |           |  |
| Skemastatus:           | Kan redigeres   | Dag 2                | Morgen    |           |           |           | Aften     |           |  |

#### 4.3 Spørgsmål og svar

Under Web-Patient Arkiv findes **Spørgsmål og svar** omkring Web-Patient. Her kan både borgere og fagpersoner få hjælp om både skemaer og forsikringssager.

Åben Web-Patient Arkiv og gå ind på Spørgsmål og svar:

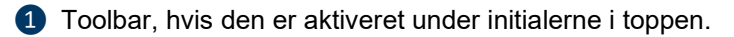

2 Web-Patient-skemaer

| 5  |                | Nancy Ann Test Berggren 76 år<br>Cpr nr. 251248-9996 (n) | Gemte rekvisitioner Ho   | otel rekvisitioner 22 Sendte | e rekvisitioner Bestillings    | iste                |                         | SYNLAB XMO<br>Ydernr: 990100 | ¢ | ٥ | EILA |
|----|----------------|----------------------------------------------------------|--------------------------|------------------------------|--------------------------------|---------------------|-------------------------|------------------------------|---|---|------|
| Ľ  | o 1 Web-Patien | t Arkiv <b>1</b> aboratoriesvarportale                   | an                       |                              |                                |                     |                         |                              |   |   |      |
| L  |                | Klinik analyser Hotel a                                  | nalyser Mobillab analy 2 | Web-Patient skemaer 1        | Afleveret af patient, analyser |                     | : Bestilling            | Seneste svar                 |   |   |      |
|    |                | Søg efter profil, analyse eller NPU nr                   |                          |                              |                                | 2 Web-Patient Arkiv | Nancy Ann Test Berggren | 251248-9996                  |   |   |      |
| ١. |                |                                                          |                          | Søg                          |                                | _                   | Prøvetagningstid        |                              |   |   |      |

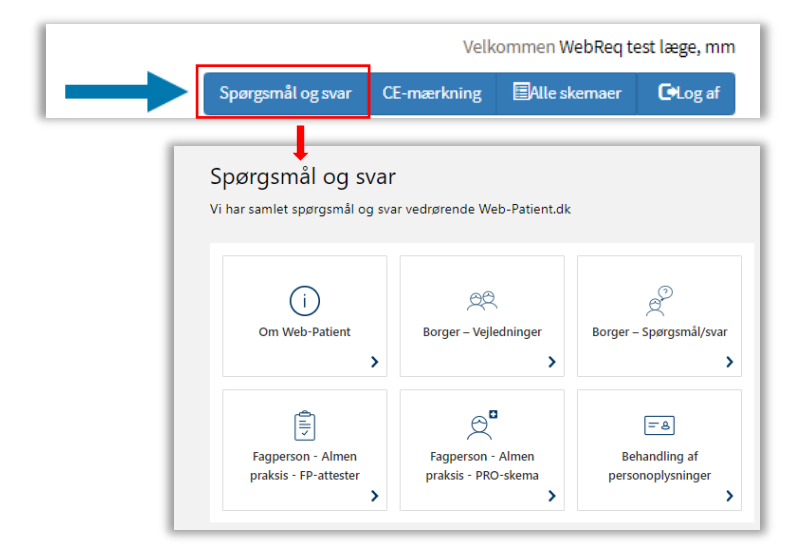

**Spørgsmål og svar** kan også tilgås fra vores hjemmeside: <u>https://smds.dk/hjaelp-til-web-patient</u> og fra borgersiden: <u>https://www.web-patient.dk/</u>

#### 5. Web-Patient er CE-mærket

Web-Patient er CE-mærket og klassificeret som medicinsk udstyr, klasse 1.

Se mere på: https://smds.dk/web-patient/

### 6. Kontakt os

SYNLAB Medical Digital Service Odeons Kvarter 19, 2. tv. 5000 Odense C. https://smds.dk/

#### Support

webreq.support@synlab.com Telefonnummer: 7572 0177 Mandag - torsdag kl. 8.00-15.00 Fredag kl. 8.00-14.00